### 新予約ページでの予約方法

## ①2つの予約ページがあります。該当するページをクリック

※マンスリープランと、スターターコース2つの予約ページがございます。該当する予約ページか ら予約をお取りください

| Coubic by 分 STORES 予約                                                    |                                    |                                      |              |  |
|--------------------------------------------------------------------------|------------------------------------|--------------------------------------|--------------|--|
|                                                                          | ラティススタジオ                           | Obra                                 | <b>\$</b> 29 |  |
| 詳細                                                                       | 予約                                 | 月謝/<br>回数券                           | カレンダー        |  |
| ※2023年8月分の予約から使用でき<br>ます!※【マンスリープラン専用】…<br>マンスリープランの会員の方がご予約ができます。       |                                    |                                      |              |  |
| 体験レッス<br>トからお問<br>現地<br>回数                                               | ンをご希望の方はO<br>合せください<br>ムい クレミ<br>券 | braの公式LIN<br><sup>デットカード</sup><br>月謝 | Eアカウン        |  |
| 5,500円(税込)                                                               |                                    |                                      |              |  |
| ※2023年8月分の予約から使用でき<br>ます!※【体験レッスン&スター…                                   |                                    |                                      |              |  |
| スターターコースの会員の方がご予約ができます。<br>体験レッスンをご希望の方はObraの公式LINEアカウン<br>トからお問合せください … |                                    |                                      |              |  |
| 現地打                                                                      | ムい クレシ<br>券                        | ·ットカード )                             |              |  |

### ②予約スケジュールのボタンをクリックする。

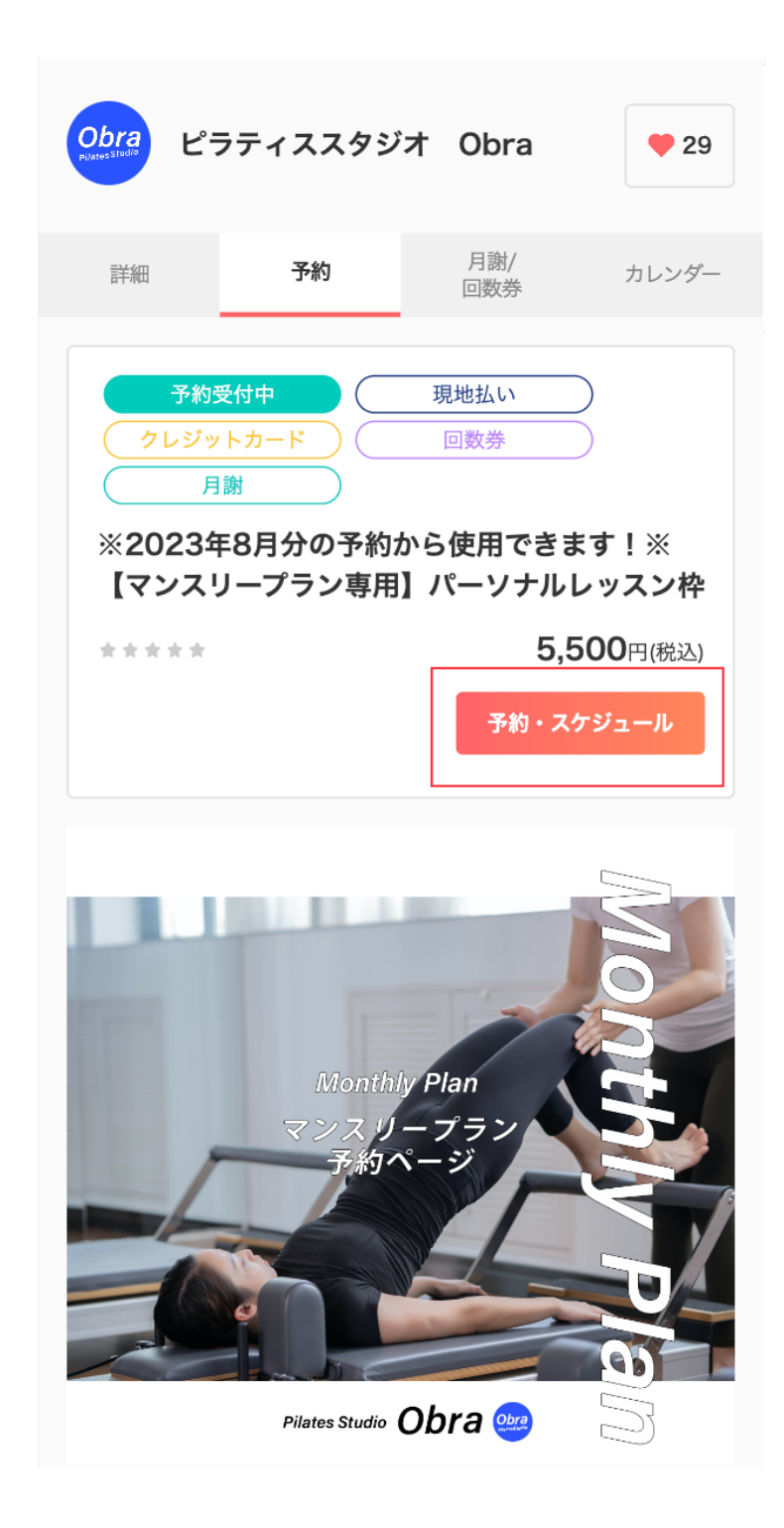

# ③「メニュー・コース」の「選択する」をクリック

| Coubic by ⑤ STORES 予約             |
|-----------------------------------|
| のbra<br>Reseatured ピラティススタジオ Obra |
| ①                                 |
| メニュー・コース スタッフ                     |
| 【マンスリープラン専用】パーソナルレッスン枠            |
| 35万 選択する                          |
|                                   |
|                                   |
|                                   |
|                                   |
|                                   |
|                                   |

# ④希望のスタッフを「選択」をおしてください

| Coubic by 🔄 STORES 予約                       |                                       |         |  |  |
|---------------------------------------------|---------------------------------------|---------|--|--|
| のbra<br>Pustessitude ピラティススタジオ Obra         |                                       |         |  |  |
| <ol> <li>① ·······</li> <li>予約対象</li> </ol> | ・・・・・②・・・・・・・・・・・・・・・・・・・・・・・・・・・・・・・ |         |  |  |
| 選択した予約対象                                    | ł                                     |         |  |  |
| <b>【マンスリーフ</b><br>45分                       | <b>パーソナル</b>                          | レッスン枠変更 |  |  |
| スタッフの選択                                     |                                       |         |  |  |
|                                             | AKIRA NAGATA                          | 選択する    |  |  |
|                                             | MISAKI BABA                           | 選択する    |  |  |
| 8                                           | EMI ARISAKA                           | 選択する    |  |  |

### ⑤カレンダーが表示されますので、ご希望の時間帯の「◎」をクリック

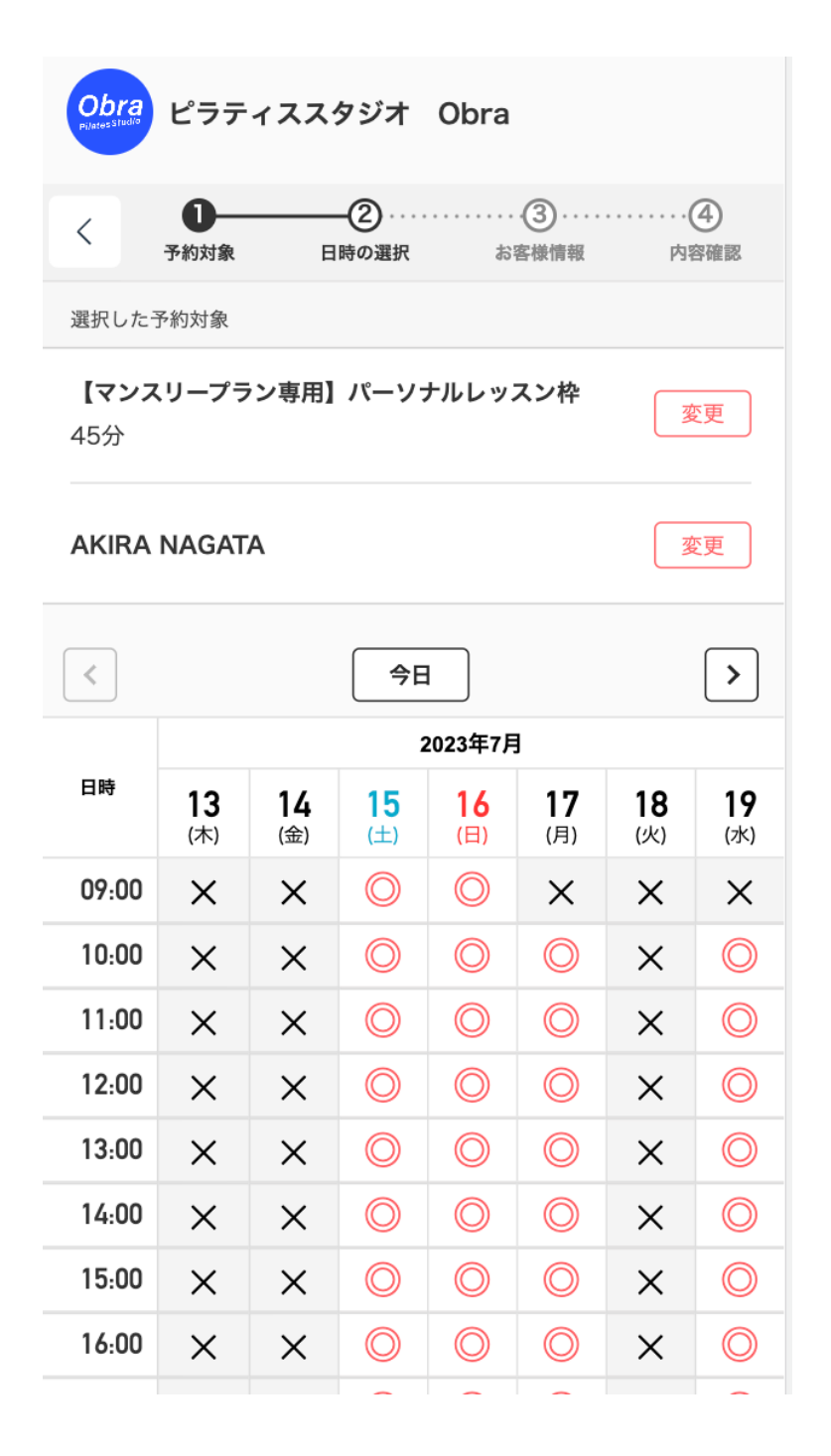

## ⑥「内容確認」へ進むをクリック

| Coubic by 分 STORES 予約                                    |  |  |  |  |
|----------------------------------------------------------|--|--|--|--|
| Obra<br>Researched<br>ビラティススタジオ Obra                     |  |  |  |  |
| <ul> <li>              日時の選択 お客様情報 内容確認      </li> </ul> |  |  |  |  |
| お名前                                                      |  |  |  |  |
| ピラティススタジオ Obra                                           |  |  |  |  |
| メールアドレス                                                  |  |  |  |  |
| obra.pilates@gmail.com                                   |  |  |  |  |
| 電話番号 必須                                                  |  |  |  |  |
| 08012345678                                              |  |  |  |  |
|                                                          |  |  |  |  |
| 内容確認へ進む                                                  |  |  |  |  |
|                                                          |  |  |  |  |

### ⑦加入している「月謝」のプランにチェックを入れて「内容確認へ進む」をク リックしてください

※スターターコースの方は、スターターコース専用の予約ページから予約を行ってください。 ※マンスリープランの加入がお済みでない方は、希望のプランで「購入する」ボタンをクリックして、手続きにおすすみください

| Coubic by 分 STORES 予約                                                                            |
|--------------------------------------------------------------------------------------------------|
| Obra<br>Ransetheide ピラティススタジオ Obra                                                               |
| <ul> <li> <b>2 3 ④ ・・・・ ⑤</b> </li> <li> <b>予</b>約対象 日時の選択 お客様情報 お支払い情報 内容確認         </li> </ul> |
| お支払い方法を選択してください。                                                                                 |
| ✓ 月謝                                                                                             |
| 【マンスリープラン】パーソナルマンスリー月2<br>✓ 回<br>残り 2回 / 当月 2回                                                   |
| √ 回数券                                                                                            |
| √ 現地払い                                                                                           |
|                                                                                                  |
| 内容確認へ進む                                                                                          |

⑧「利用規約」にチェックを入れて「予約する」のボタンを押します。

| Coubic by 🖉 STORES 🖓                                                                    |                                                      |
|-----------------------------------------------------------------------------------------|------------------------------------------------------|
| した ビラティススタジオ Obra                                                                       | 予約に関しての注意事項                                          |
| 予約対象 日時の選択 お客様情報 お支払い情報 内容確認                                                            | <b>予約の受付締切</b><br>1日前の0時0分まで                         |
| <b>まだ予約は完了していません</b><br>予約内容を確認してください                                                   | <b>日程変更</b><br>予約日時まで<br><b>キャンセル</b><br>予約日時の1日前まで  |
| 予約申請を完了すると、 <b>利用規約</b> に同意したとみなします。<br>キャンセルその他の販売条件は、特定商取引法に基づく表示をあわせ<br>てご確認ください。    | サービス提供者の利用規約                                         |
| 予約項目                                                                                    | 当スタジオは会員が本施設を利用することによって、自己の健康<br>の維持、増進を図ることを目的とします。 |
| <ul> <li>※2023年8月分の予約から使用できます!※</li> <li>【マンスリープラン専用】パーソナルレッスン枠 obra-pilates</li> </ul> | 【会員制度】<br>1. 当スタジオは会員制とします。(ワークショップ・外部講師<br>講座受講は除く) |
| 選択項目 【マンスリープラン専用】パーソナルレッスン枠<br>担当: AKIRA NAGATA                                         | このサービスの予約を進めるには、サービス提供者の利用規約に同意する必<br>要があります。        |
| 予約日時 7月15日(土)                                                                           | <ul> <li>✓ 利用規約に同意する</li> </ul>                      |
| 10:00                                                                                   | 予約する                                                 |

### ⑧予約完了になります

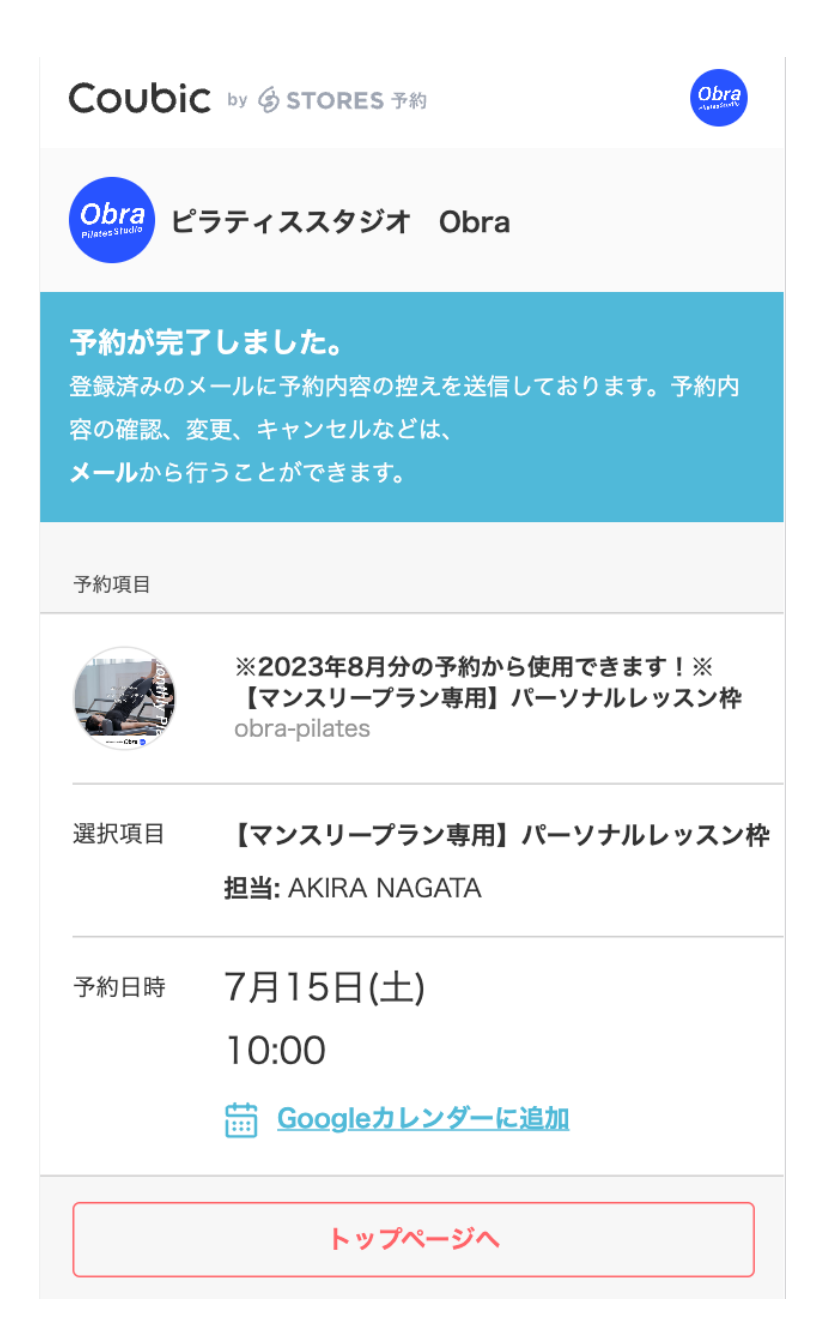